### Course in ANSYS

Example0540

ANSYS Computational Mechanics, AAU, Esbjerg

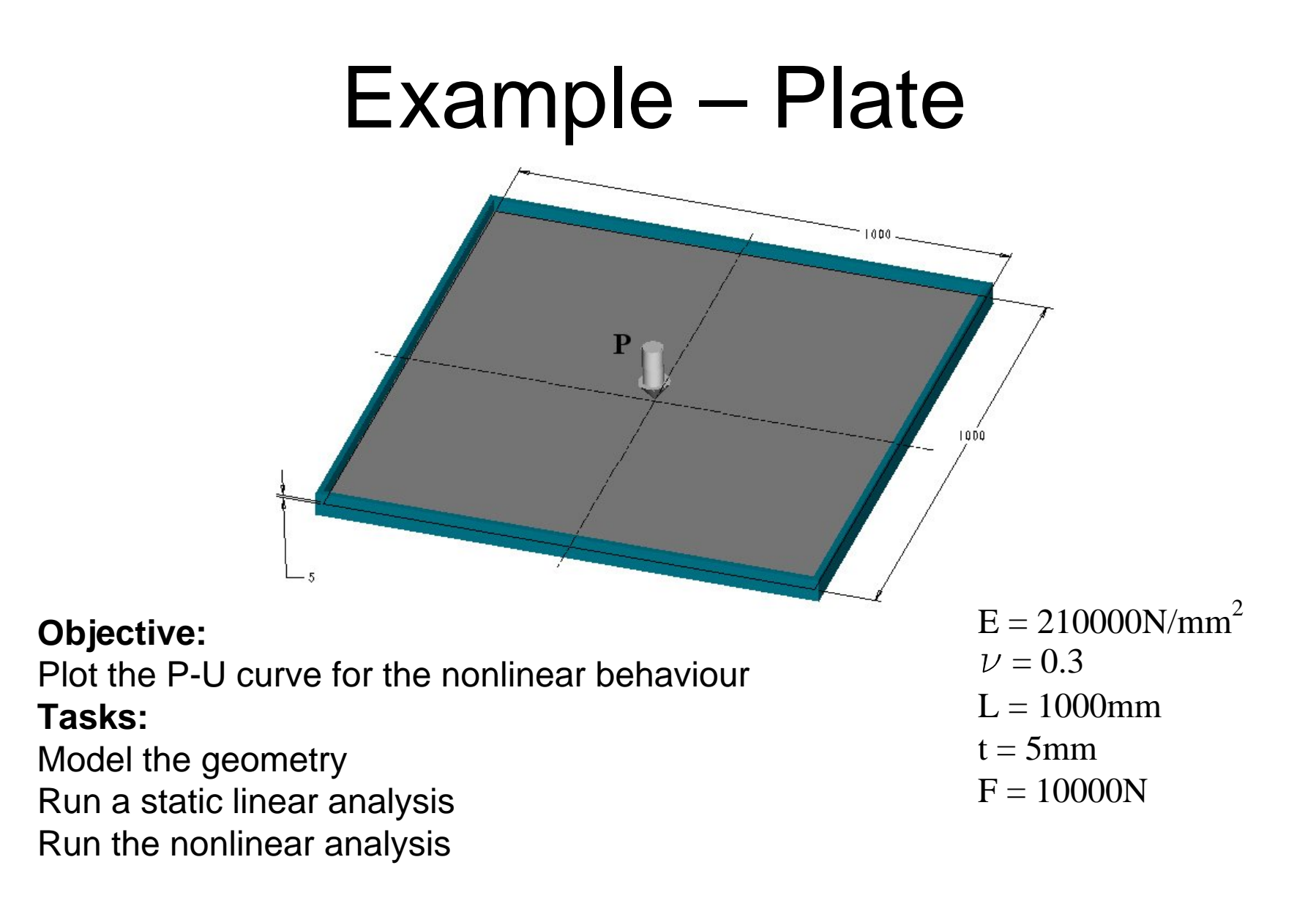

ANSYS Computational Mechanics, AAU, Esbjerg

## **Example - Plate**

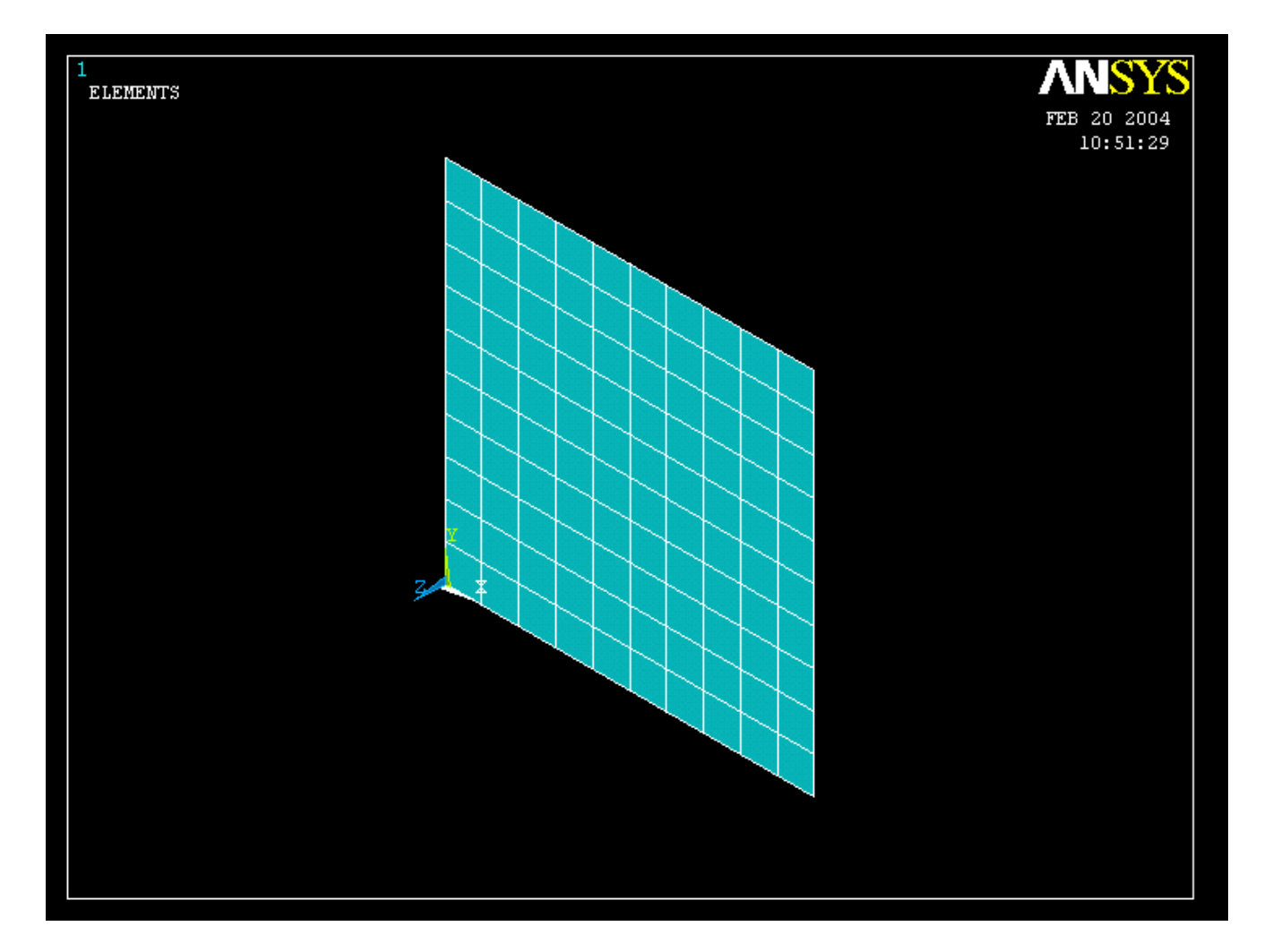

#### ANSYS Computational Mechanics, AAU, Esbjerg

### **Example - Plate**

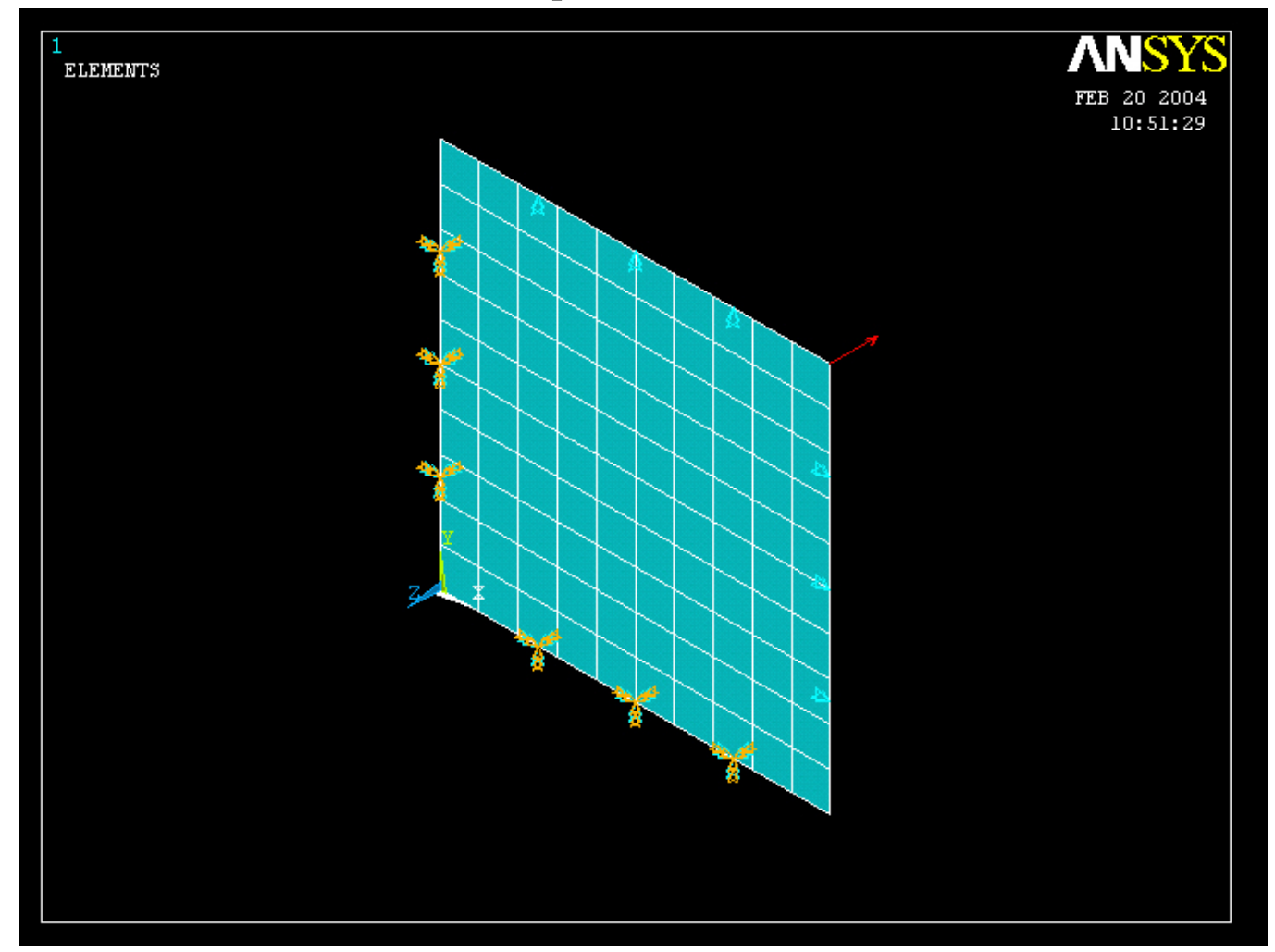

#### ANSYS Computational Mechanics, AAU, Esbjerg

# Example – Analysis Type

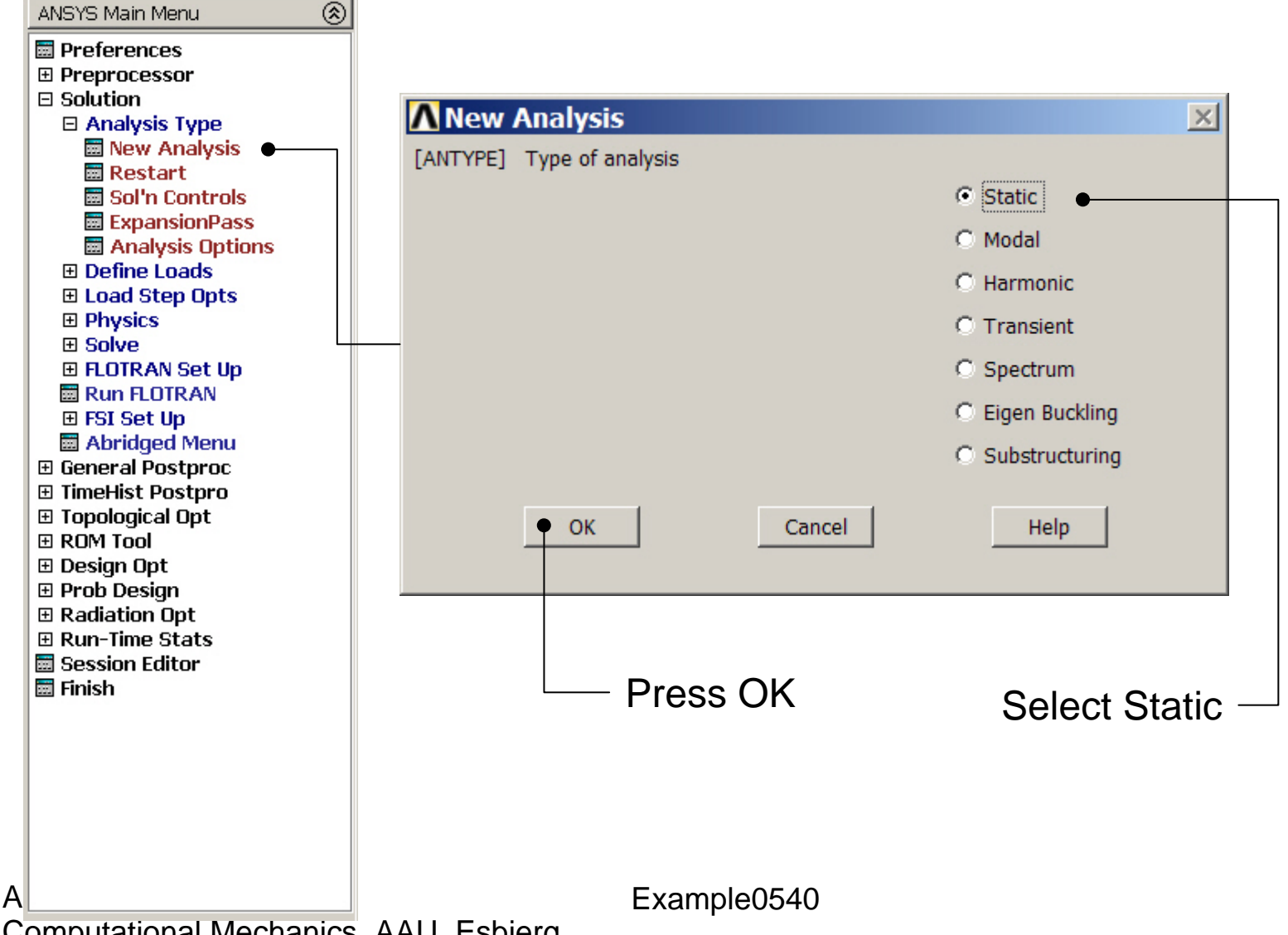

### Static solution – Analysis Options

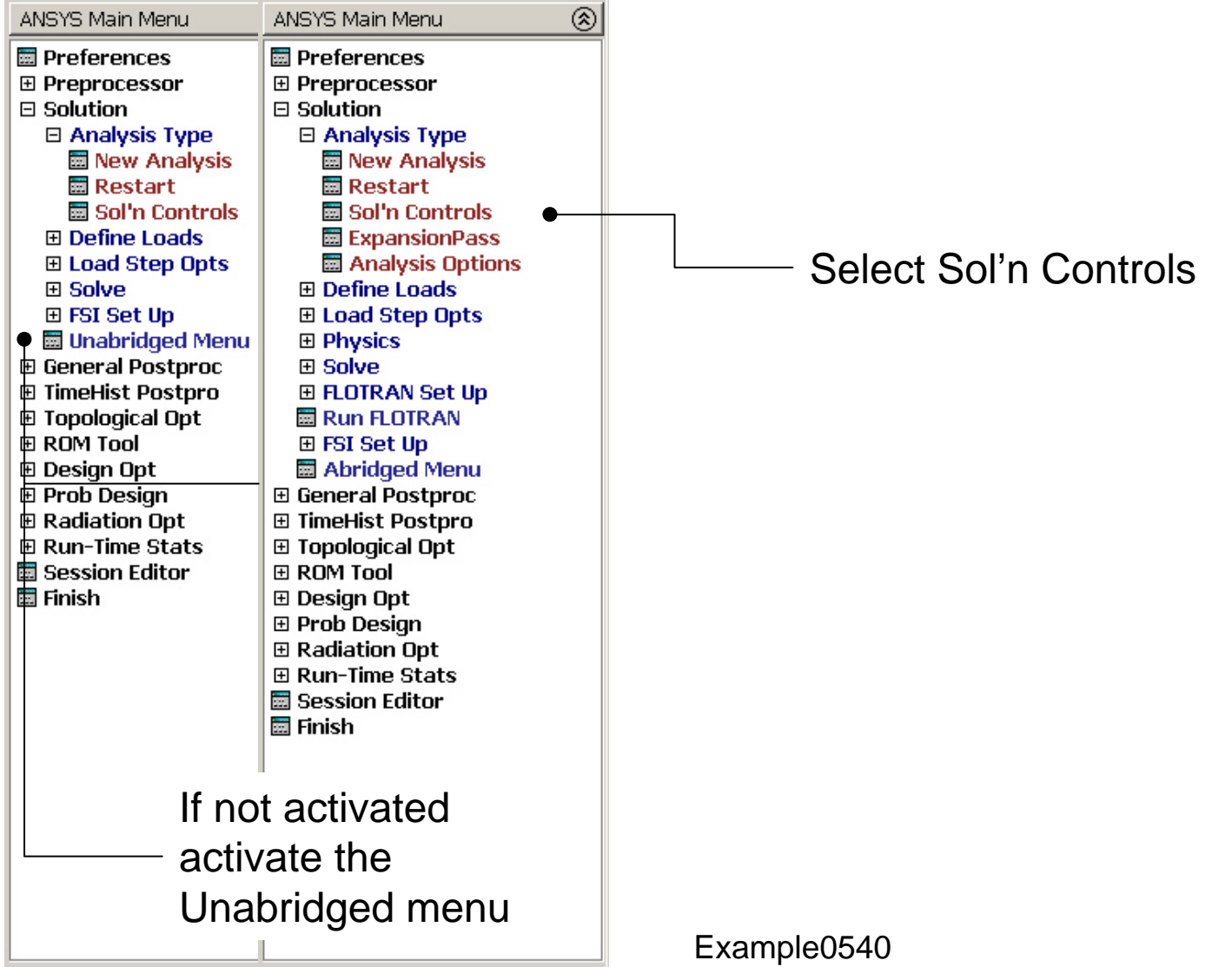

Computational Mechanics, AAU, Esbjerg

# **Example – Solution Controls**

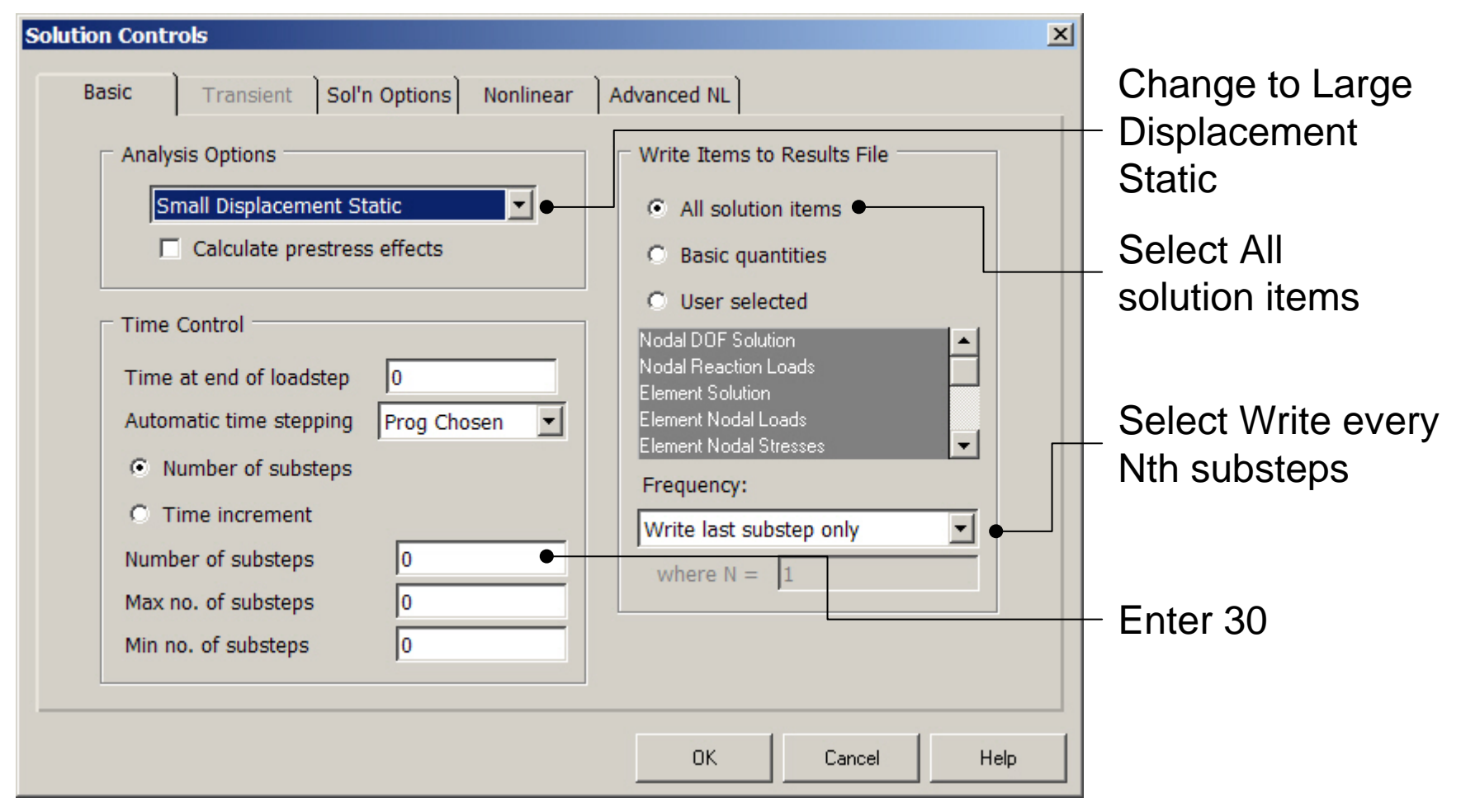

# **Example – Solution Controls**

| Solution Controls                                                                                                    | × |                   |
|----------------------------------------------------------------------------------------------------|---|-------------------|
| Basic Transient Sol'n Options Nonlinear Advanced NL                                                                                                    |   | Activate the arc- |
| Termination Criteria       Arc-length options         Program behavior upon nonconvergence:       Arc-length method         Terminate analysis and Exit       Imits on physical values to stop analysis:         Nodal DOF sol'n       0         Cumulative iter       0         Elapsed time       0 |   | length method     |
| CPU time 0                                                                                                    | Þ | - Press OK        |

#### ANSYS Computational Mechanics, AAU, Esbjerg

# Example – Output Ctrls

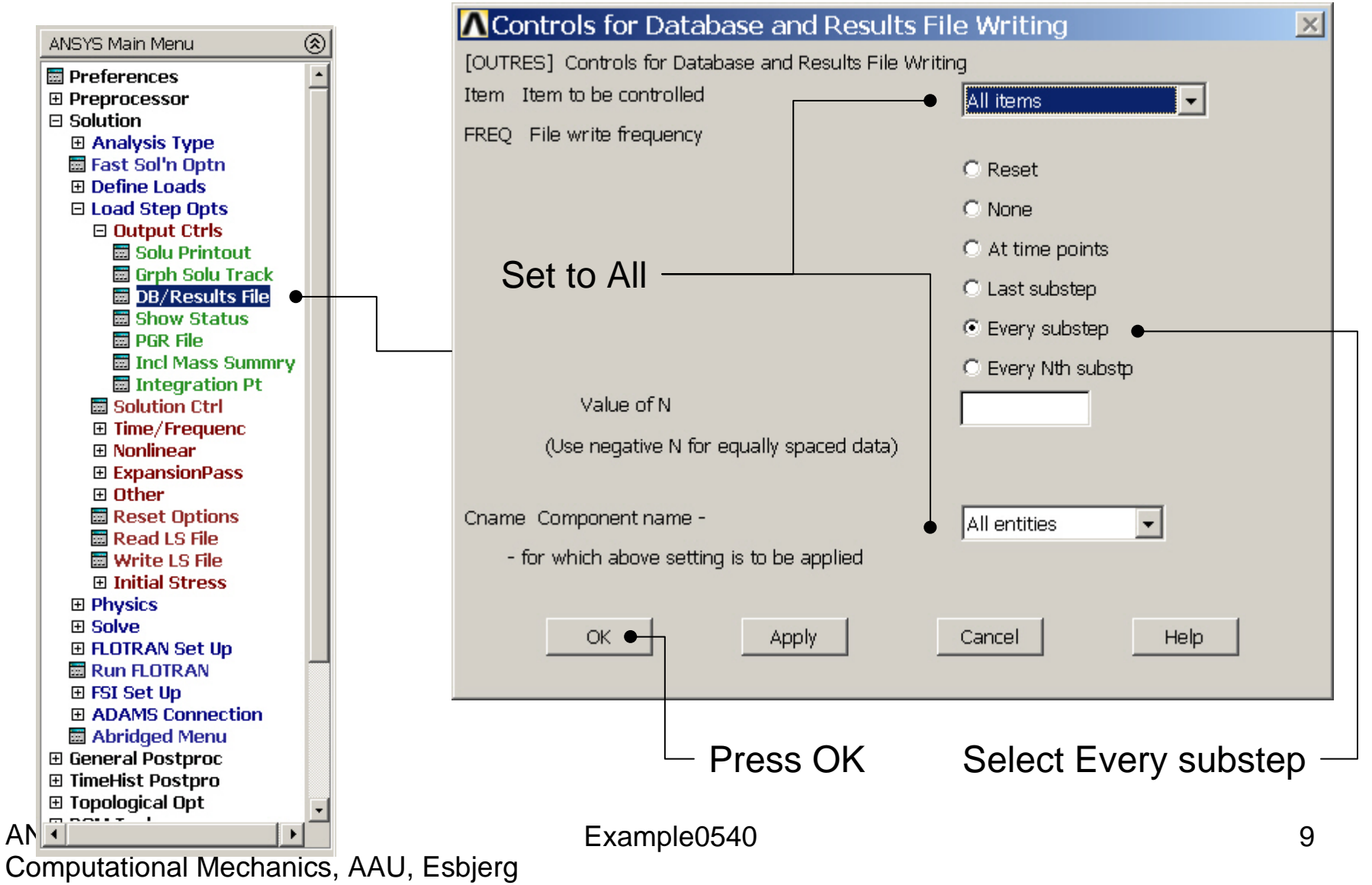

# **Example - Solve**

### Solution > Solve > Current LS

| Solve Current                               | Load Step                                   |                                       | ×                         |  |  |  |
|---------------------------------------------|---------------------------------------------|---------------------------------------|---------------------------|--|--|--|
| [SOLVE] Begin Solution of Current Load Step |                                             |                                       |                           |  |  |  |
| Review the sun<br>"/STATUS Com              | nmary information ir<br>1mand"), then press | the lister windo<br>OK to start the s | ow (entitled<br>solution. |  |  |  |
|                                             | • ок                                        | Cancel                                | Help                      |  |  |  |
|                                             |                                             |                                       |                           |  |  |  |
|                                             |                                             |                                       |                           |  |  |  |
|                                             |                                             |                                       | 7                         |  |  |  |
|                                             |                                             |                                       |                           |  |  |  |
|                                             |                                             |                                       |                           |  |  |  |
|                                             |                                             | -                                     |                           |  |  |  |

Press OK

### **Example - Convergence**

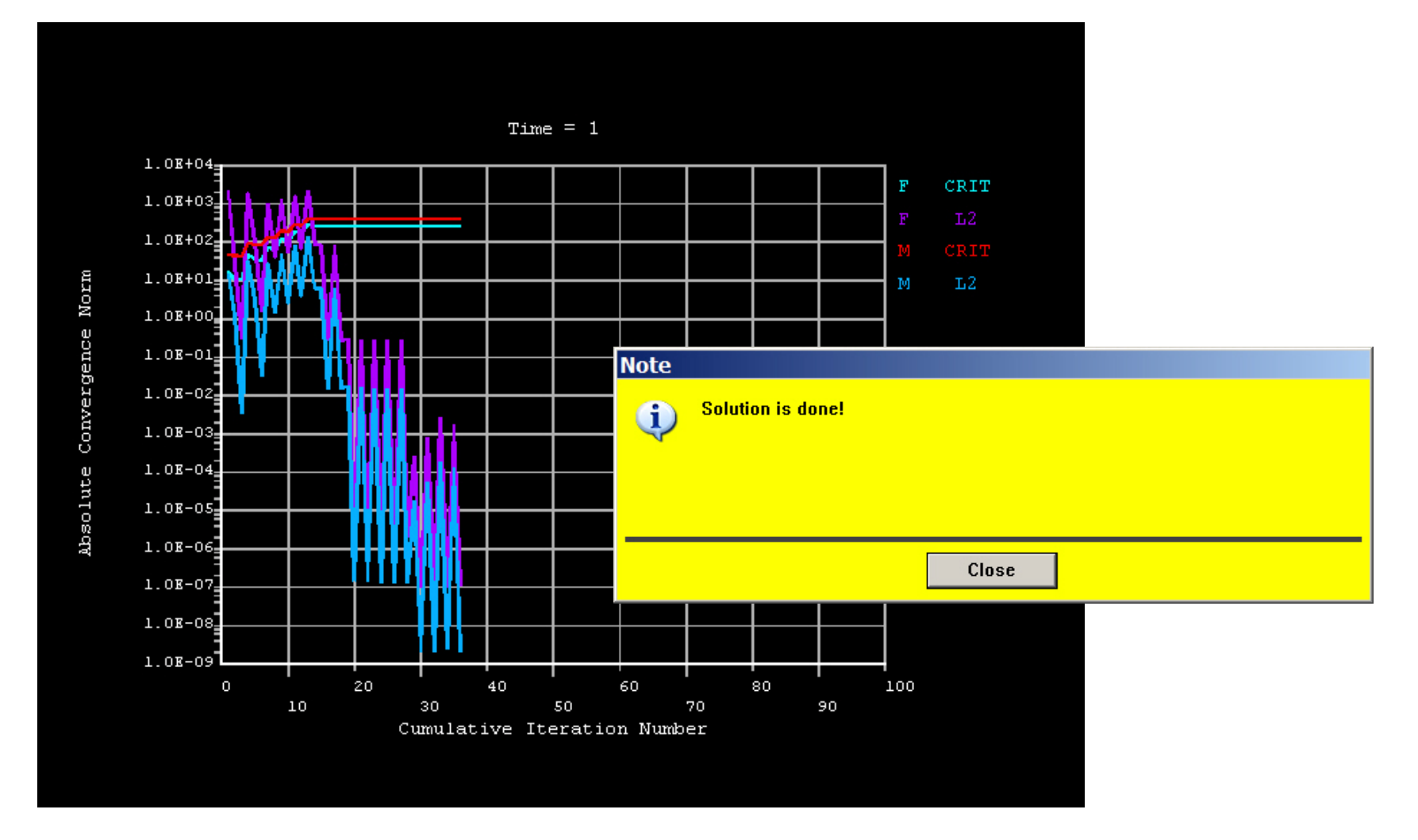

#### ANSYS Computational Mechanics, AAU, Esbjerg

# Example – Plot - Lines

| Replot                    |
|---------------------------|
| Keypoints 🔹 🕨             |
| Lines                     |
| Areas                     |
| Volumes                   |
| Specified Entities        |
| Nodes                     |
| Elements                  |
| Layered Elements          |
| Materials                 |
| Data Tables               |
| Array Parameters          |
| Booulto 🕨                 |
| Results                   |
| Multi-Plots               |
| Multi-Plots<br>Components |

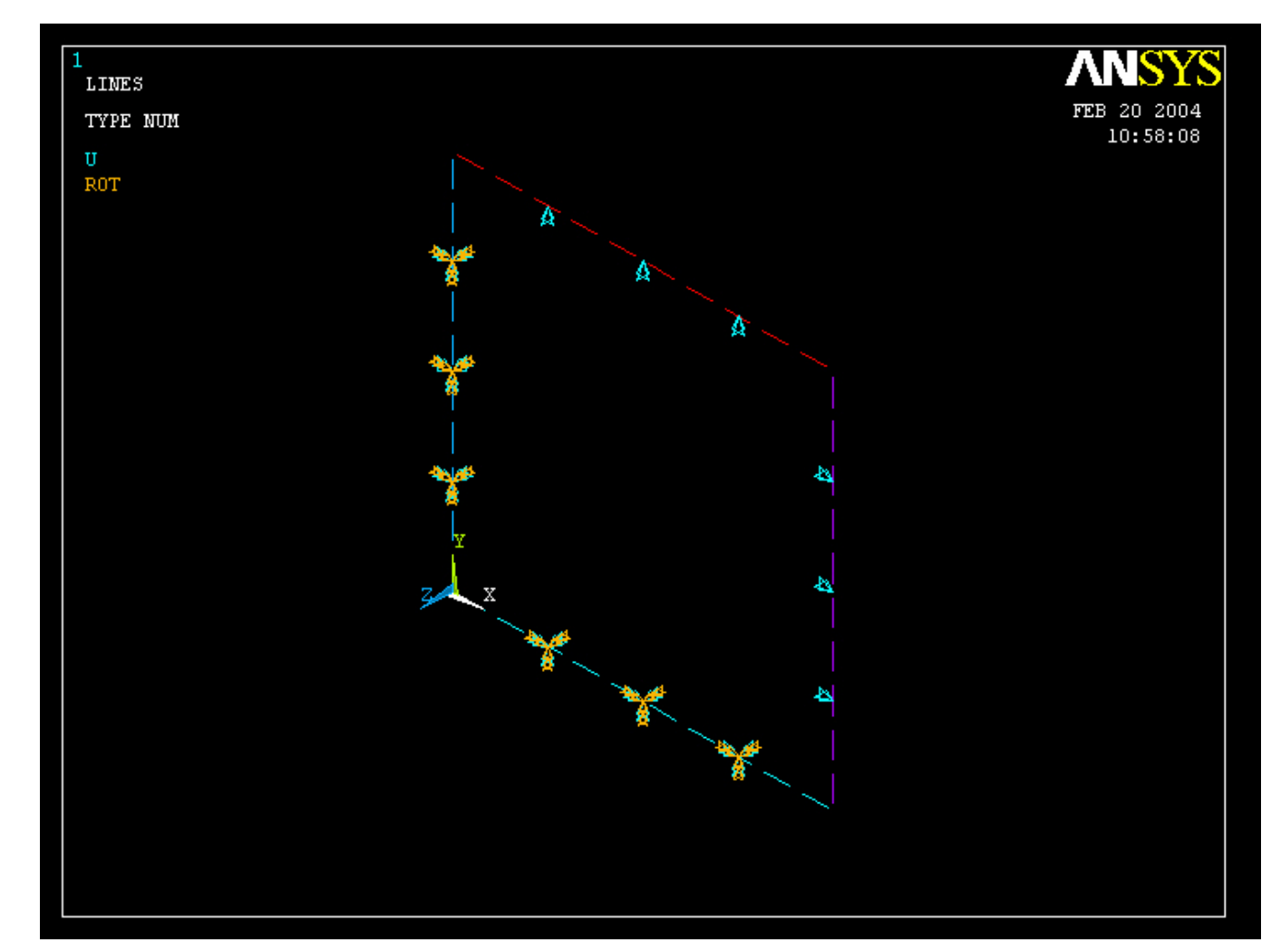

#### ANSYS Computational Mechanics, AAU, Esbjerg

# Example – TimeHistory Postpro

ANSYS Main Menu Preferences E Preprocessor ∃ Solution ⊞ General Postproc 🗆 TimeHist Postpro Variable Viewer 📰 Store Data Define Variables E Read LSDYNA Data 🕅 List Variables List Extremes Graph Variables ⊞ Math Operations
 ⊞ Table Operations
 Smooth Data 🛅 Generate Spectrm Reset Postproc 🗄 Design Opt E Prob Design Radiation Opt ⊞ Run-Time Stats
 ■ 📰 Session Editor 📰 Finish

4

| vai labie L | .ist    | 1     |      |          |   |          | 1       | 1       | 4      |    |
|-------------|---------|-------|------|----------|---|----------|---------|---------|--------|----|
| Name        | Element | Node  | Resu | ilt Item |   |          | Minimum | Maximum | X-Axis |    |
| TIME        |         |       | Time |          |   |          | 1       | 1       | •      |    |
|             |         |       |      |          |   |          |         |         |        |    |
|             |         |       |      |          |   |          |         |         |        |    |
| •           |         |       |      |          |   |          |         |         |        |    |
| Calculator  | •       |       |      |          |   |          |         |         |        | (; |
|             |         | =     |      |          |   |          |         |         |        |    |
|             |         |       |      |          |   |          |         |         |        |    |
| C           |         |       |      |          | • |          | •       |         |        |    |
| MIN         | CON1    | e^x   |      |          |   |          |         |         |        |    |
| MAN         | - tib   |       | 7    |          |   | <b>,</b> |         |         |        |    |
| MAA         | атю     |       |      | °        | 9 |          | CLEAR   |         |        |    |
| RCL         | r -     |       |      |          | 1 | 1        | 1 1     |         |        |    |
| STO         |         | LOG   | 4    | 5        | 6 | *        | -       |         |        |    |
| INS MEM     |         | SQRT  |      |          |   |          |         |         |        |    |
| ABS         | ATAN    | x^2   | 1    | 2        | 3 | -        | E       |         |        |    |
|             | INT1    | IMAG  |      |          |   |          |         |         |        |    |
| 75.0.1      |         | DE AL |      | -        |   | 1.       | E       |         |        |    |
| INV         | DERIV   | REAL  |      | U,       |   | +        | R       |         |        |    |

Computational Mechanics, AAU, Esbjerg

.

## **Example – Define Variables**

| ANSYS Main Menu   | (8)              |                    |          |          |        |      |      |    |
|-------------------|------------------|--------------------|----------|----------|--------|------|------|----|
| Preferences       | Defined Time-His | story Variables    |          |          |        |      |      | ×  |
| Preprocessor      | Currently Defin  | ed Specifications: |          |          |        |      |      |    |
| ⊡ Solution        | Variable         | Type E             | lem Node | Item     | Comp   | Name |      |    |
| 🗄 General Postpr  | 1                | TIME               |          |          |        | TIME |      |    |
| 🗉 TimeHist Postp  | (                |                    |          |          |        |      |      |    |
| 📃 🔤 Variable Vie  |                  |                    |          |          |        |      |      |    |
| ⊞ Settings     ■  |                  |                    |          |          |        |      |      |    |
| 🔤 Store Data      |                  |                    |          |          |        |      |      |    |
| 📰 Define Varia    |                  |                    |          |          |        |      |      |    |
| E Read LSDYN      | 4                |                    |          |          |        |      |      |    |
| 🔤 List Variable   |                  |                    |          |          |        |      |      |    |
| 🔤 List Extreme    |                  |                    |          |          |        |      |      |    |
| 🖾 Graph Varia     | t                |                    |          |          |        |      |      |    |
| 🗉 Math Operat     | t                |                    |          |          |        |      |      |    |
| 🗉 Table Opera     |                  |                    |          |          |        |      |      |    |
| Smooth Data       | Ê                |                    |          |          |        |      |      |    |
| 🔲 Generate Sp     |                  |                    | 1        |          |        |      |      | 1  |
| E Topological Opt |                  | Add •              |          |          | _      | Ealt |      |    |
| E POM Tool        | L                |                    |          |          |        |      |      |    |
| E Design Ont      |                  |                    | Choo     |          |        |      | Hole |    |
| E Proh Design     |                  |                    |          |          |        |      |      |    |
| E Radiation Opt   |                  |                    |          |          |        |      |      |    |
| Run-Time State    | s                |                    |          |          |        |      |      |    |
| 🔤 Session Editor  |                  |                    |          |          |        |      |      |    |
| 📰 Finish          |                  |                    |          |          |        |      |      |    |
|                   |                  |                    |          | <b>^</b> | ا ا    |      |      |    |
|                   |                  |                    | Pre      | SS A     | aa     |      |      |    |
|                   |                  |                    |          |          |        |      |      |    |
|                   |                  |                    |          |          |        |      |      |    |
|                   | <b></b>          |                    |          |          |        |      |      |    |
| •                 |                  |                    |          | Exan     | nple05 | 40   |      | 14 |
| Computation       | al Mechan        | ics. AAU           | Esbiera  |          |        |      |      |    |

## Example – Add Time-History Var.

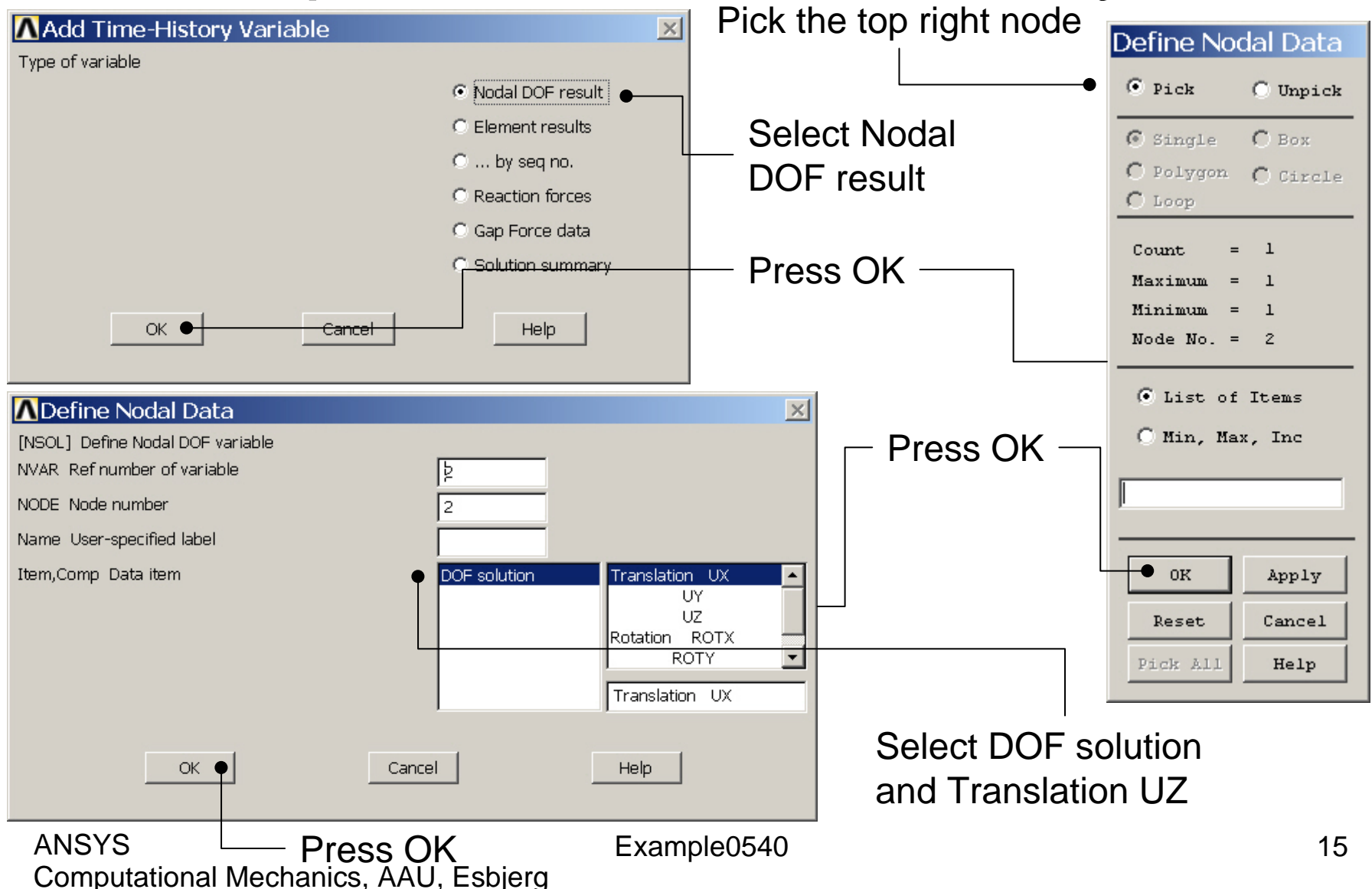

### Example – Add Time-History Var.

| Defined Time | -History Variab   | oles        |         |      |      |          |      |        | ×  |
|--------------|-------------------|-------------|---------|------|------|----------|------|--------|----|
| Currently D  | efined Specificat | tions:      |         |      |      |          |      |        |    |
| Variable     | Туре              | Elem N      | lode    | Item | Comp | Name     |      |        |    |
| 1            | TIME              |             | 10      | 11   | 7    | TIME     |      |        |    |
| 2            | NSUL              |             | 12      | 0    | 2    | 02       |      |        |    |
|              |                   |             |         |      |      |          |      |        |    |
|              |                   |             |         |      |      |          |      |        |    |
|              |                   |             |         |      |      |          |      |        |    |
|              |                   |             |         |      |      |          |      |        |    |
|              |                   |             |         |      |      |          |      |        |    |
|              |                   |             |         |      |      |          |      |        |    |
|              |                   |             |         |      |      |          |      |        |    |
|              |                   |             |         |      |      |          |      |        |    |
|              |                   |             |         |      |      |          |      |        |    |
|              | Add               | d ●         |         |      |      | Edit     |      | Delete |    |
|              |                   |             |         |      |      |          |      |        |    |
|              |                   | Close       |         |      |      |          | Help |        |    |
|              |                   |             |         |      |      |          |      |        |    |
|              |                   |             |         |      |      |          |      |        |    |
|              |                   |             |         |      |      |          |      |        |    |
|              |                   | ł           | Press   | Add  |      |          |      |        |    |
|              |                   |             |         |      |      |          |      |        |    |
|              |                   |             |         |      |      |          |      |        |    |
| ANSYS        |                   |             |         |      | Exa  | mple0540 |      |        | 16 |
| Computa      | ational Me        | chanics, AA | \U, Esb | jerg |      |          |      |        |    |

### **Example - Settings**

| A BICTOR BALLIN BALLIN              | ANEVE Main Monu    | ∧Graph Settings                               | Select      |
|-------------------------------------|--------------------|-----------------------------------------------|-------------|
| ANSYS Main Menu                     | ANSTS Main Menu    | [PLTIME] Time (or frequency) range for graphs |             |
| Preferences                         | Preferences        |                                               | Single      |
| Preprocessor                        | Preprocessor       |                                               | variable to |
|                                     |                    | TMAX Maximum time 0                           |             |
| 🗄 General Postpro                   | 🗄 General Postproc |                                               | Diot on X-  |
| Variable View                       | 🗄 TimeHist Postpro | [XVAR] X-axis variable                        |             |
| E Settings                          | variable viewe     | <ul> <li>Time (or freq)</li> </ul>            | axis        |
| i File                              | 🗆 Settings         | C All variables                               |             |
| 🔤 Data                              | Doto               | C. Cisala usriabla                            |             |
| 🗰 List                              | ist List           |                                               |             |
| 🔤 Graph                             | iii Granh          | Single variable no.                           |             |
| 📰 Store Data                        | Store Data         |                                               |             |
| 🔤 Define Variab                     | Define Variable    | [VARNAM] Names (or renames) a variable        |             |
| Read LSDYNA                         | Read LSDYNA I      | IR Variable number                            |             |
| List Variables                      | List Variables     | Name Variable name for -                      |             |
| EIST EXTREMES                       | List Extremes      | - for lists and graphs                        |             |
| 🖾 Graph Vanabi<br>🖽 Math Operatio   | 🔤 Graph Variable   |                                               |             |
| 🗄 Matri Operatio                    | Math Operation     | [SPREAD] Optional tolerance - 0               | Enter 2 to  |
| Smooth Data                         | 🗉 Table Operation  | - defining dashed tolerance curve             |             |
| 🖩 Generate Spe                      | 🔤 Smooth Data      |                                               | - plot UZ   |
| 🔤 Reset Postpro                     | 💿 🕅 Generate Spec  | [PLCPLX] Complex variable - Amplitude         |             |
| 🗉 Topological Opt                   | 📰 Reset Postpro    | - part to be graphed (harmonic analysis only) | for the top |
| 🗄 ROM Tool                          | 🗉 Topological Opt  |                                               | nodo on     |
| 🗉 Design Opt                        | E ROM Tool         |                                               | noue on     |
| E Prob Design                       | 🗉 Design Opt       |                                               | the X-axis  |
| ⊞ Radiation Opt<br>□ Pum Time Otata | 🗄 Prob Design      |                                               |             |
| Run-Time Stats     Ression Editor   | ⊞ Radiation Opt    |                                               |             |
| Einich                              | 🗄 Run-Time Stats   |                                               |             |
|                                     | Session Editor     |                                               | Press OK    |
|                                     |                    |                                               |             |
| •                                   |                    |                                               |             |
| ANO I O                             | •                  | Example0540                                   | 17          |
| Computational                       | אוכטוומוווטס, ההט  | , ແລນງປ[g                                     |             |

# Example – Style - Graph

| Pan Zoom Rotate …<br>View Settings                                  | Enter Deformation UZ                                                | Axes Modifications for Graph Plots [/AXLAB] X-axis label [/AXLAB] Y-axis label                                       |                                     |
|---------------------------------------------------------------------|---------------------------------------------------------------------|----------------------------------------------------------------------------------------------------|-------------------------------------|
| Numbering<br>Symbols                                                | Enter Force FZ                                                      | [/GTHK] Thickness of axes                                                                                            |                                     |
| Style       Font Controls       Window Controls       Erase Ontions | Hidden Line Options<br>Size and Shape<br>Edge Options<br>Contours   | [/GRTYP] Number of Y-axes<br>[/XRANGE] X-axis range<br>XMIN,XMAX Specified X range                                   | Single Y-axis                       |
| Animate                                                             | Graphs Viewing Cont<br>Colors Modify Curve                          | ro  [/YRANGE] Y-axis range<br><br>].                                                                                 | Auto calculated     Specified range |
| Device Options<br>Redirect Plots                                    | Light Source<br>Translucency Modify Axes<br>Texturing Select Anno/  | YMIN, YMAX Specified Y range -     NUM - for Y-axis number     [/gROPT], ASCAL Y ranges for -                        | 1                                   |
| Save Plot Ctrls<br>Restore Plot Ctrls<br>Reset Plot Ctrls           | Background  Multilegend Options Floating Point Format               | [/GROPT] Axis Controls<br>LOGX X-axis scale<br>LOGY Y-axis scale<br>AXDV Axis divisions<br>AXNM Axis scale numbering | Linear                              |
| Capture Image<br>Restore Image                                      | Displacement Scaling<br>Vector Arrow Scaling                        | AXNSC Axis number size fact<br>DIG1 Signif digits before -<br>DIG2 - and after decimal pt                            | 1<br>4<br>3                         |
| Write Metafile  Multi-Plot Controls Multi-Window Layout =           | Shell Normals<br>Solid Model Facets<br>Symmetry Expansion  Press OK | XAXO X-axis offset [0.0-1.0]                                                                                         | Cancel Help                         |
| Best Quality Image                                                  | Example                                                             | e0540                                                                                                    | 18                                  |

#### ANSYS

Computational Mechanics, AAU, Esbjerg

# Example – Graph Variables

|   | ANSYS Main Menu                       | ۲ |
|---|---------------------------------------|---|
|   | 📰 Preferences                         |   |
|   | Preprocessor                          |   |
|   | 🗄 Solution                            |   |
|   | 🗄 General Postproc                    |   |
|   | 🗆 TimeHist Postpro                    |   |
|   | 🔤 Variable Viewer                     |   |
|   | Settings                              |   |
|   | 📰 File                                |   |
|   | 📰 Data                                |   |
|   | 📰 List                                |   |
|   | 🔜 Graph                               |   |
|   | 🖬 Store Data                          |   |
|   | 🖬 Define Variables                    |   |
|   | Read LSDYNA Data                      |   |
|   | 🔤 List Variables                      |   |
|   | List Extremes                         |   |
|   | 🗰 Graph Variables                     |   |
|   | Math Operations                       |   |
|   | Table Operations                      |   |
|   | 🖬 Smooth Data                         |   |
|   | 🧱 Generate Spectrm                    |   |
|   | 🔤 Reset Postproc                      |   |
|   | 🗄 Topological Opt                     |   |
|   | 🗄 ROM Tool                            |   |
|   | 🗄 Design Opt                          |   |
|   | 🗄 Prob Design                         |   |
|   | 🗄 Radiation Opt                       |   |
|   | 🗄 Run-Time Stats                      |   |
|   | 📰 Session Editor                      |   |
|   | 🔜 Finish                              |   |
|   |                                       |   |
|   |                                       |   |
|   |                                       |   |
|   |                                       | - |
| _ | •                                     | • |
| А | , , , , , , , , , , , , , , , , , , , |   |

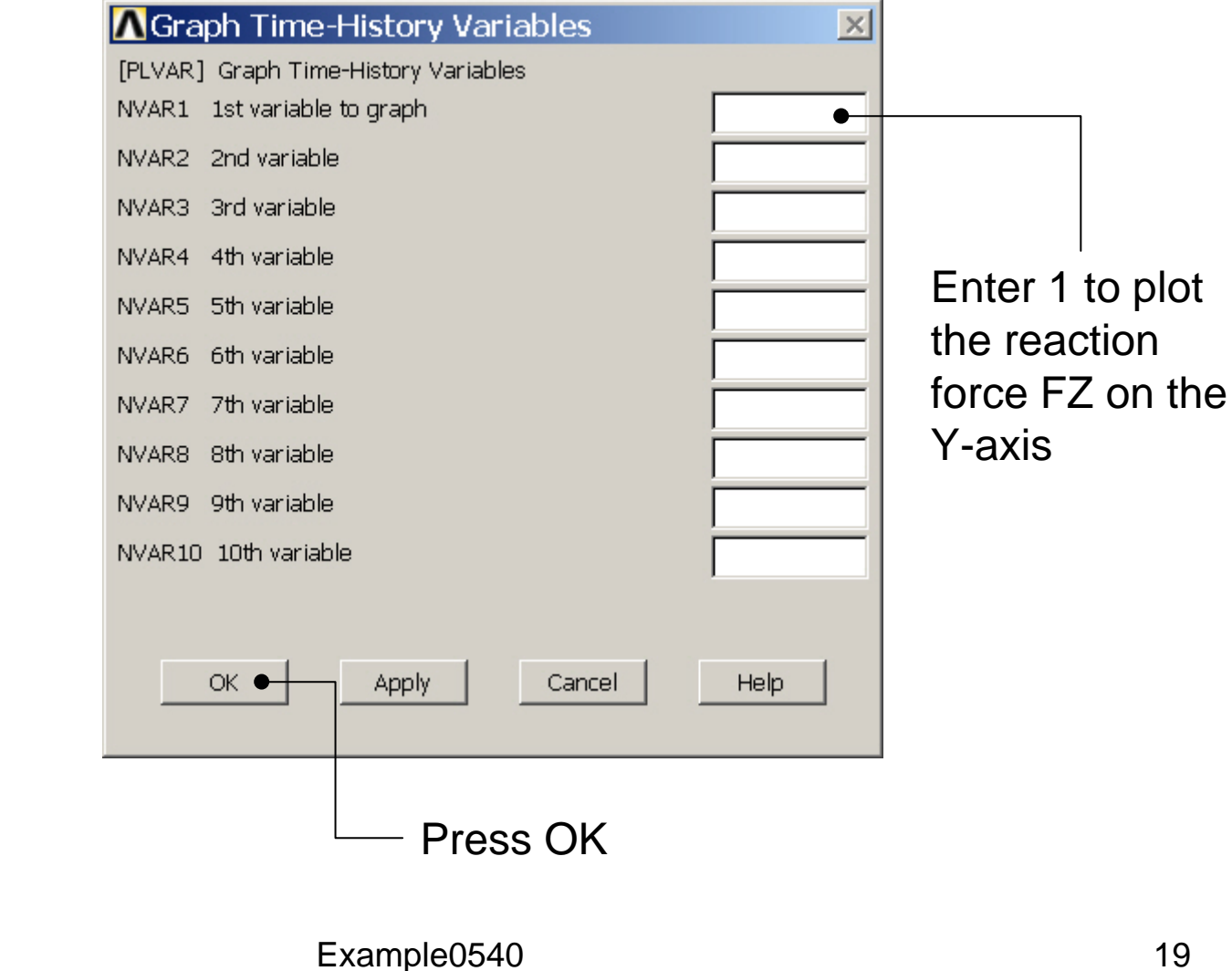

Computational Mechanics, AAU, Esbjerg

## Example - Graph

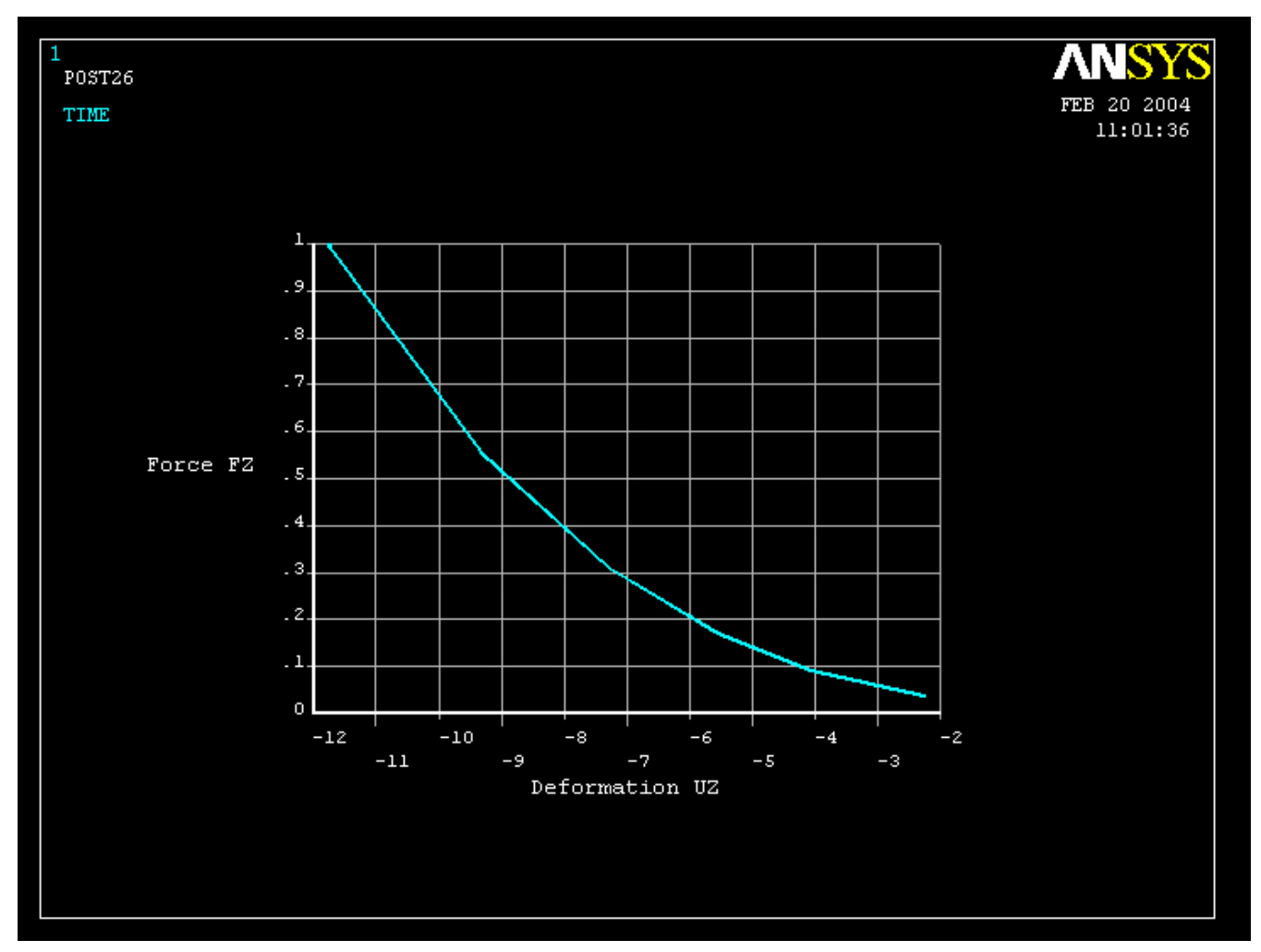